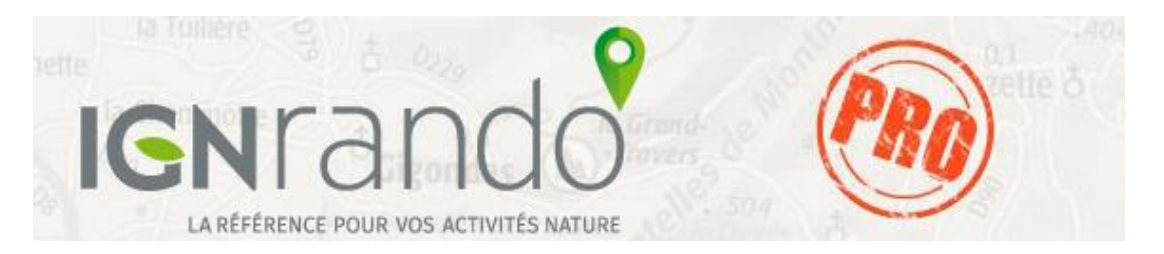

## COMMENT PASSER VOTRE COMMANDE SUR DEVIS LA BOUTIQUE IGNrando' ?

|                                                                                                    | PAYER PAR MANDAT ADMINISTRATIF<br>AVEC PAIEMENT APRES LIVRAISON<br>(Réservé aux administrations publiques)                                                                                                    |          | PAYER PAR VIREMENT BANCAIRE                                                                                                    |
|----------------------------------------------------------------------------------------------------|----------------------------------------------------------------------------------------------------|----------|----------------------------------------------------------------------------------------------------|
| 1-                                                                                                    | Allez sur la Boutique IGNrando' <u>https://ignrando.fr/boutique/</u> et<br>ajoutez les produits à votre panier                                                                                                    | 1-       | Allez sur la Boutique IGNrando'<br>https://ignrando.fr/boutique/ et ajoutez à votre panier les<br>produits que vous souhaitez acheter                                                                                                  |
| 2-                                                                                                    | Validez votre panier et renseignez le champ « Société » et votre adresse de facturation / livraison lors de la création de votre compte                                                                                                    | 2-       | Validez votre panier et renseignez le champ<br>« Société » lors de la création de votre compte.                                                                                                    |
| 3-                                                                                                    | Choisissez le mode de paiement « Mandat administratif<br>avec paiement après livraison - Réservé aux administrations<br>publiques »                                                                                                    | 3-       | Renseignez également votre adresse de facturation et de livraison                                                                                                    |
| 4-                                                                                                    | Validez votre commande                                                                                                    | Ū        | virement bancaire »                                                                                                    |
| 5-                                                                                                    | Vous allez recevoir un email avec un devis édité par la<br>Boutique IGNrando?                                                                                                    | 4-<br>5- | Validez votre commande                                                                                                    |
| 6-                                                                                                    | Imprimez le pdf et signez-le en indiquant sur le document<br>les informations suivantes* :                                                                                                    | J        | virement ou effectuez votre virement en ligne sur le<br>compte de l'IGN                                                                                                    |
| - la<br>- vo<br>- le<br>- le<br>con<br>- l'ir<br>- vo                                                                 | mention « Bon pour accord »<br>tre N° de SIRET ou numéro de TVA intracommunautaire<br>«code service » permettant d'identifier le service exécutant<br>«numéro d'engagement juridique » ou le « n° de<br>nmande »**<br>hterlocuteur, adresse mail, n° de téléphone<br>btre bon de commande | 6-<br>7- | Indiquez dans le libellé du virement le numéro de votre<br>commande<br>Notez les informations bancaires de la régie de l'IGN :<br>RIB : 10071 75000 00001004105 84<br>BIC/SWIFT : TRPUFRP1<br>IBAN : EP76 1007 1750 0000 0010 0410 584 |
| 7-                                                                                                    | Renvoyez-le :<br>- soit par email à <u>loisirs-commerce@ign.fr</u><br>- soit par courrier à l'adresse suivante :                                                                                                    | 8-       | La préparation de votre commande sera lancée dès réception par l'IGN de votre virement                                                                                                    |
|                                                                                                    | Institut national de l'information<br>géographique et forestière<br>Commerce électronique<br>73 Avenue de Paris<br>94165 Saint-Mandé Cedex                                                                                                    |          | Pour nous contacter :<br>Par mail à : <u>loisirs-commerce@ign.fr</u><br>Par téléphone : 0892 350 119 (Prix d'un appel +                                                                                                    |
| 8-                                                                                                    | La préparation de votre commande sera lancée dès réception<br>et validation de votre bon de commande                                                                                                    |          | 0,40 cts/min - service disponible du lundi au<br>vendredi de 9h30 à 12h et de 14h à 16h30)                                                                                                    |
| 9-                                                                                                    | Le paiement devra ensuite être effectué sous 30 jours sur la base d'une facture envoyée par l'Agence Comptable de l'IGN                                                                                                    |          | <i>Par courrier à</i> : Institut national de l'information<br>géographique et forestière Commerce électronique<br>73 Avenue de Paris<br>94165 Saint-Mandé Cedex                                                                        |
| *si ces informations ne sont pas indiquées, nous ne pourrons pas valider votre commande. Merci de votre compréhension |                                                                                                    |          |                                                                                                    |

\*\*correspond au numéro de bon de commande, de contrat ou numéro généré par le système d'information de l'entité publique destinataire)